## Microsoft Edge in IE mode Connectivity Issue

• Your MPI Certificate will firstly need to be re-installed - please carry out the following steps:

Please Note and Important - Ensure that any MPI certificate you are deleting that you have already exported the certificate.

1. Launch DigiCert PKI client and highlight your MPI Certificate -

| DigiCert PKI Client                                                      | - 🗆 X                                                          |
|--------------------------------------------------------------------------|----------------------------------------------------------------|
| digicert' PKI CLIENT<br>Where is your certificate?                       | About   Need help?   Advanced                                  |
| Communication E Certificates                                             | Change your PIN<br>Reset your PIN<br>Import a certificate      |
| Issued: Feb 20, 2025<br>Expires: Mar 22, 2026<br>PKI Client Trust: Valid | Delete certificate<br>Export certificate<br>Rename certificate |

2. Click on Export Certificate on the right hand side -

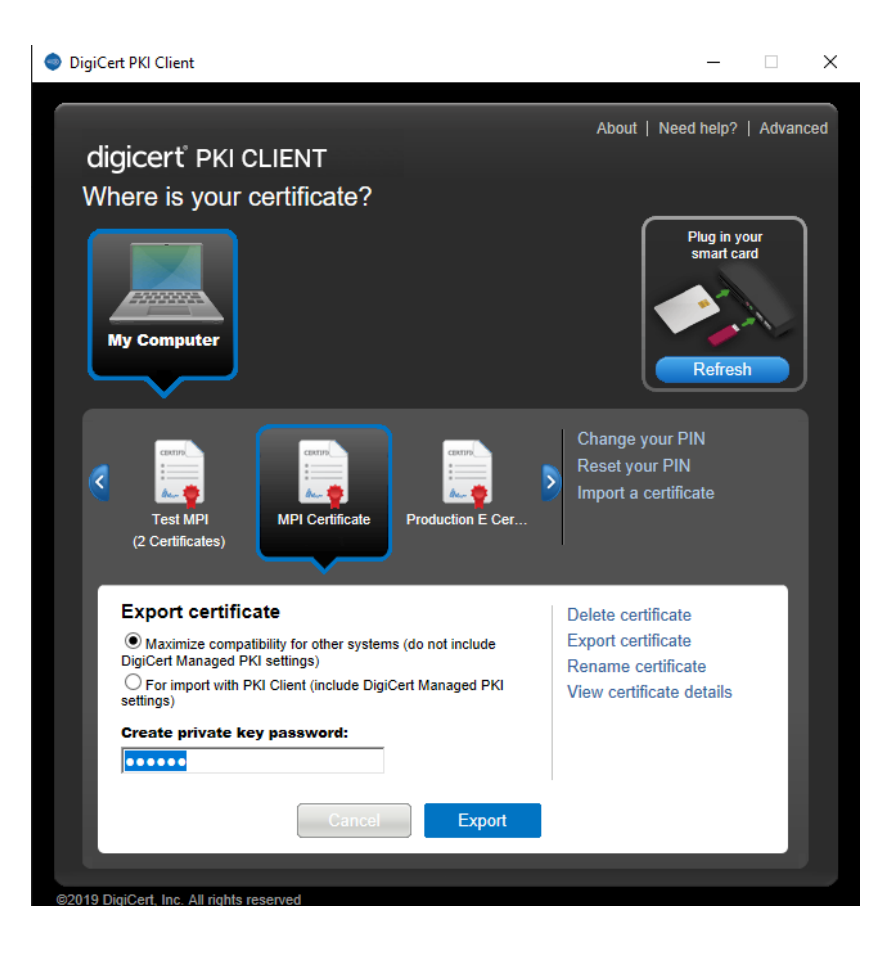

2.b Create and fill in a password under Create Private Key Password and click on Export. This will prompt you to save the p12 file. Name and save the certificate to a location you can access later.

| DigiCert PKI Clier | nt                 |               |                      |                |            | —                |                         |   |
|--------------------|--------------------|---------------|----------------------|----------------|------------|------------------|-------------------------|---|
| Export certifi     | cate               |               |                      |                |            | 1.11.11.1.0      | t tvanced               |   |
| Save in:           | MPI Certificate    |               | •                    | ( <del>-</del> | <b>e</b> 🗄 |                  |                         |   |
| 4                  | Name               | ^             |                      | Status         |            | Date modified    |                         |   |
| Quick access       |                    | No            | items match your s   | earch.         |            |                  |                         |   |
|                    |                    |               |                      |                |            |                  |                         |   |
| Desktop            |                    |               |                      |                |            |                  |                         |   |
| -                  |                    |               |                      |                |            |                  |                         |   |
| Libraries          |                    |               |                      |                |            |                  |                         |   |
| This PC            |                    |               |                      |                |            |                  |                         |   |
|                    |                    |               |                      |                |            |                  |                         |   |
| Network            |                    |               |                      |                |            |                  |                         |   |
|                    | <                  |               |                      |                |            |                  | >                       |   |
|                    | File name:         | MPI_Cert      |                      |                | •          | Save             |                         |   |
|                    | Save as type:      | Compatible PK | CS#12 Format (*.p12) | )              | •          | Cancel           |                         |   |
|                    |                    |               |                      |                |            |                  |                         |   |
|                    |                    |               |                      |                |            |                  |                         |   |
|                    |                    |               |                      |                |            |                  |                         |   |
|                    |                    |               |                      |                |            |                  | ug in your<br>nart card |   |
|                    |                    |               |                      |                |            |                  |                         |   |
|                    |                    |               |                      |                |            |                  |                         |   |
| My Comput          | ter                |               |                      |                |            |                  | <u> </u>                |   |
|                    |                    |               |                      |                |            |                  | efresh                  | J |
|                    |                    |               |                      |                |            |                  |                         |   |
| Cert               | ificate "MPI Certi | ficate" succe | essfully exported.   |                |            |                  |                         |   |
|                    |                    |               |                      | 1              | Cha        | nge your PIN     |                         |   |
|                    |                    |               |                      |                | Rese       | et your PIN      |                         |   |
| N                  |                    |               | Are 🌪                |                | Impo       | ort a certificat |                         |   |
| (2 Certifica       | ites)              | entilicate    | Production E Cer     |                |            |                  |                         |   |
|                    |                    |               |                      |                |            |                  |                         |   |

3. Next <u>Delete the Certificate</u> from the DigiCert PKI Client. Highlight the certificate and then click "Delete Certificate" on the right hand side.

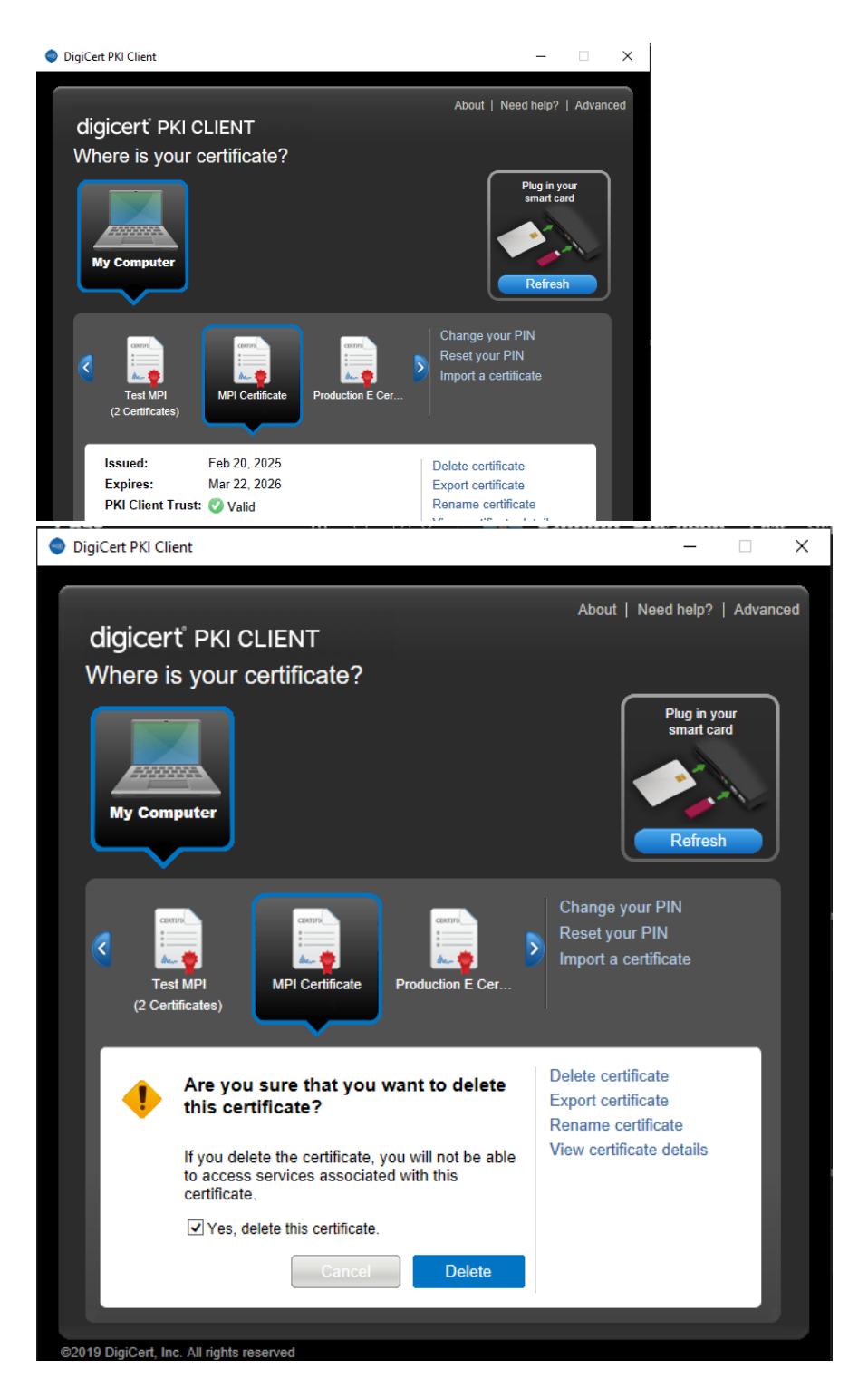

4. Once Step 3 is completed, please go to where you have the recently exported MPI Certificate saved. **Double click to re-install the Certificate.** 

| **Please do not reimport via l | DigiCert F | PKI Client**     |                    |      |     |
|--------------------------------|------------|------------------|--------------------|------|-----|
| MPI Certificate                |            |                  |                    |      | ~ Ū |
| Name ^                         | Status     | Date modified    | Туре               | Size |     |
| 🏂 MPI_Cert                     | $\odot$    | 02/05/2025 13:22 | Personal Informati | 4 KB |     |

Double click to re-install the Certificate, the box below should display. You can select Mark this key as exportable.

Follow the Impot Wizard through, Next >> Next >> Next >> Next >> Finish

| Ce | rtificate Import Wizard                                                                                                    |
|----|----------------------------------------------------------------------------------------------------|
|    | Password<br>To maintain security, the private key was protected with a password.                                                                                                    |
|    | Type the password for the private key.                                                                                                    |
|    | Password:                                                                                                    |
|    | <ul> <li>Enable strong private key protection. You will be prompted every time the private key is used by an application if you enable this option.</li> <li>Mark this key as exportable. This will allow you to back up or transport your keys at a later time.</li> <li>Include all extended properties.</li> </ul> |
|    | Learn more about <u>protecting private keys</u>                                                                                                    |
|    | < Back Next > Cancel                                                                                                    |

4.b. Once Finished, Refresh the DigiCert PKI Client and the re-installed MPI certificate should display.

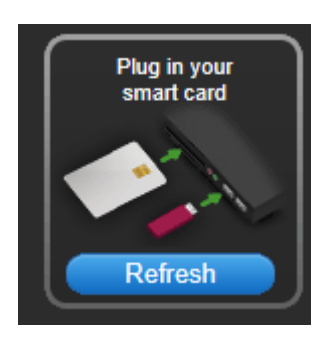

5. Please access the MPI via the SEMO website -

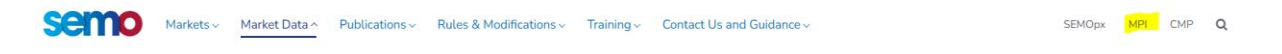